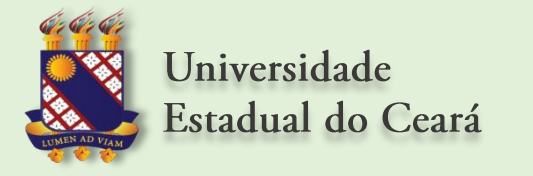

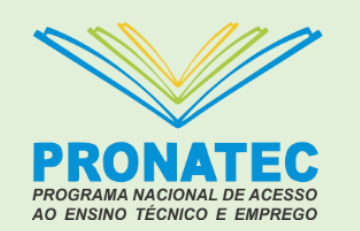

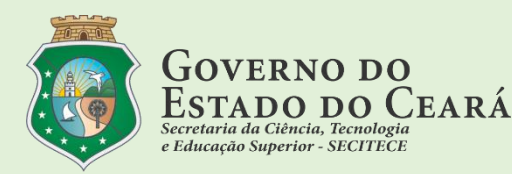

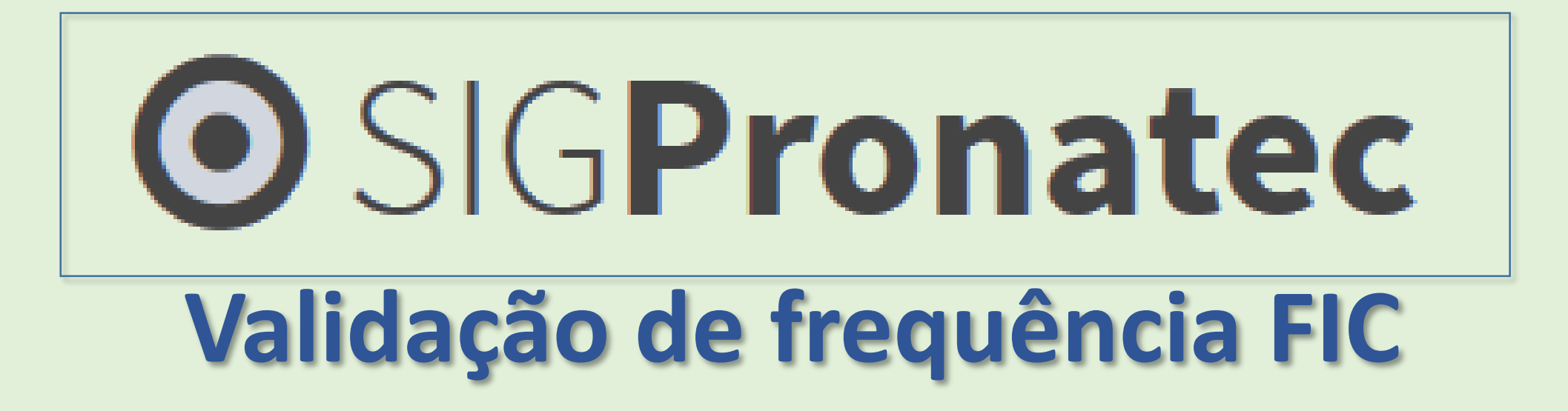

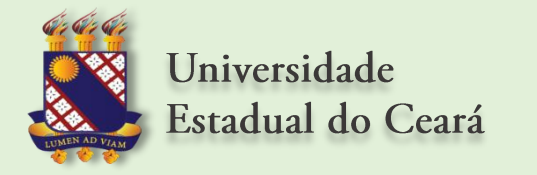

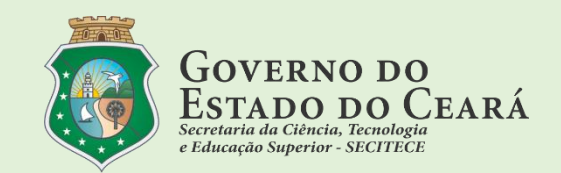

# • SIGPronatec

O SIGPronatec é um sistema online desenvolvido pelo PRONATEC/UECE para a gestão de dados do programa

# **TÓPICOS ABORDADOS**

- 1 Acesso ao Sistema
- 2 Validação de frequência

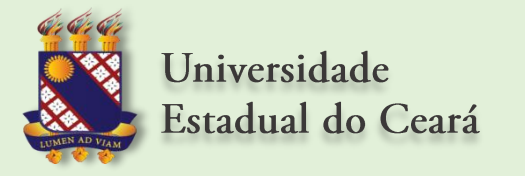

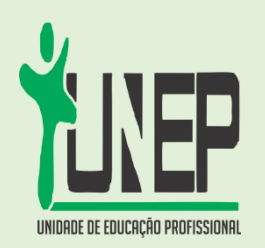

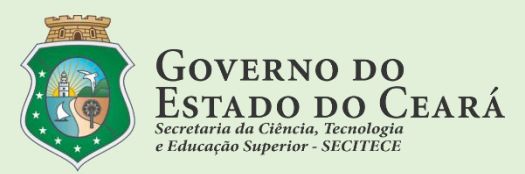

## **ACESSO AO SIGPRONATEC**

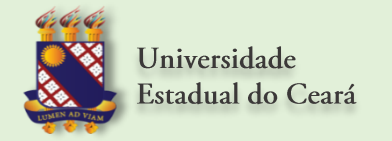

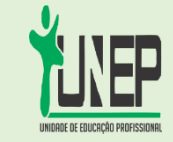

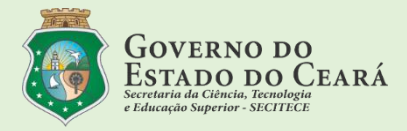

# 1 – Em um computador conectado a internet abra um navegador (Firefox, Google Chrome, ou outro ) e acesse o sistema SIGPRONATEC no endereço: http://www.uece.br/pronatec

| 12/01/2018, Sexta-Feira           |                                              | Busca | ОК                                         | Destaques  | •    | GOVERNO DO<br>Estado do Ceará |  |  |  |  |
|-----------------------------------|----------------------------------------------|-------|--------------------------------------------|------------|------|-------------------------------|--|--|--|--|
| Universidade<br>Estadual do Ceará |                                              |       |                                            |            |      | PRONATEC                      |  |  |  |  |
|                                   |                                              |       |                                            |            | RSS  | ☆ : ☑ : ゐ                     |  |  |  |  |
| Pagina Inicial                    |                                              |       |                                            |            | Ser  | viços                         |  |  |  |  |
| O que é o PRONATEC?               |                                              |       | SIGPRONATEC                                |            |      |                               |  |  |  |  |
| Quem é Quem                       |                                              |       |                                            |            | Sala | Virtual                       |  |  |  |  |
| CURSOS                            |                                              |       |                                            |            | Paga | imento de Bolsas              |  |  |  |  |
| UNIDADES                          |                                              |       |                                            |            | MED  | IOTEC                         |  |  |  |  |
| MAPAS DE UNIDADES                 |                                              |       |                                            |            | Са   | lendários de aulas            |  |  |  |  |
|                                   | Últimas Notícias                             |       |                                            | Leia mais- | → Lo | tação dos Professores         |  |  |  |  |
| Secretarias e Órgãos              | 11/01/2018 às 18:23 - Alunos do curso Técnic | Me    | Mediotec 2017.2                            |            |      |                               |  |  |  |  |
| Portal do Governo                 | 08/01/2018 às 17:21 - Turma de Técnico em In | Lo    | Lotação dos professores<br>Mediotec 2018.1 |            |      |                               |  |  |  |  |
|                                   | 05/01/2018 às 10:03 - Resultado da seleção d | Me    |                                            |            |      |                               |  |  |  |  |

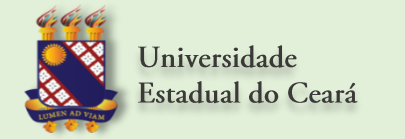

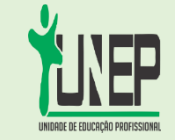

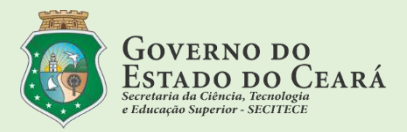

2 – Será exibido a tela de login; insira seu e-mail da UECE e sua senha de acesso e clique no botão Entrar

| ⊙ SIG <b>Pronatec</b>                                                                                               |  |
|----------------------------------------------------------------------------------------------------|--|
| Faça login para iniciar sua sessão          E-mail       nome.sobrenome@convenio.uece.br         Senha       ****** |  |
| Lembre de mim Entrar<br>Esqueci a minha senha                                                                       |  |

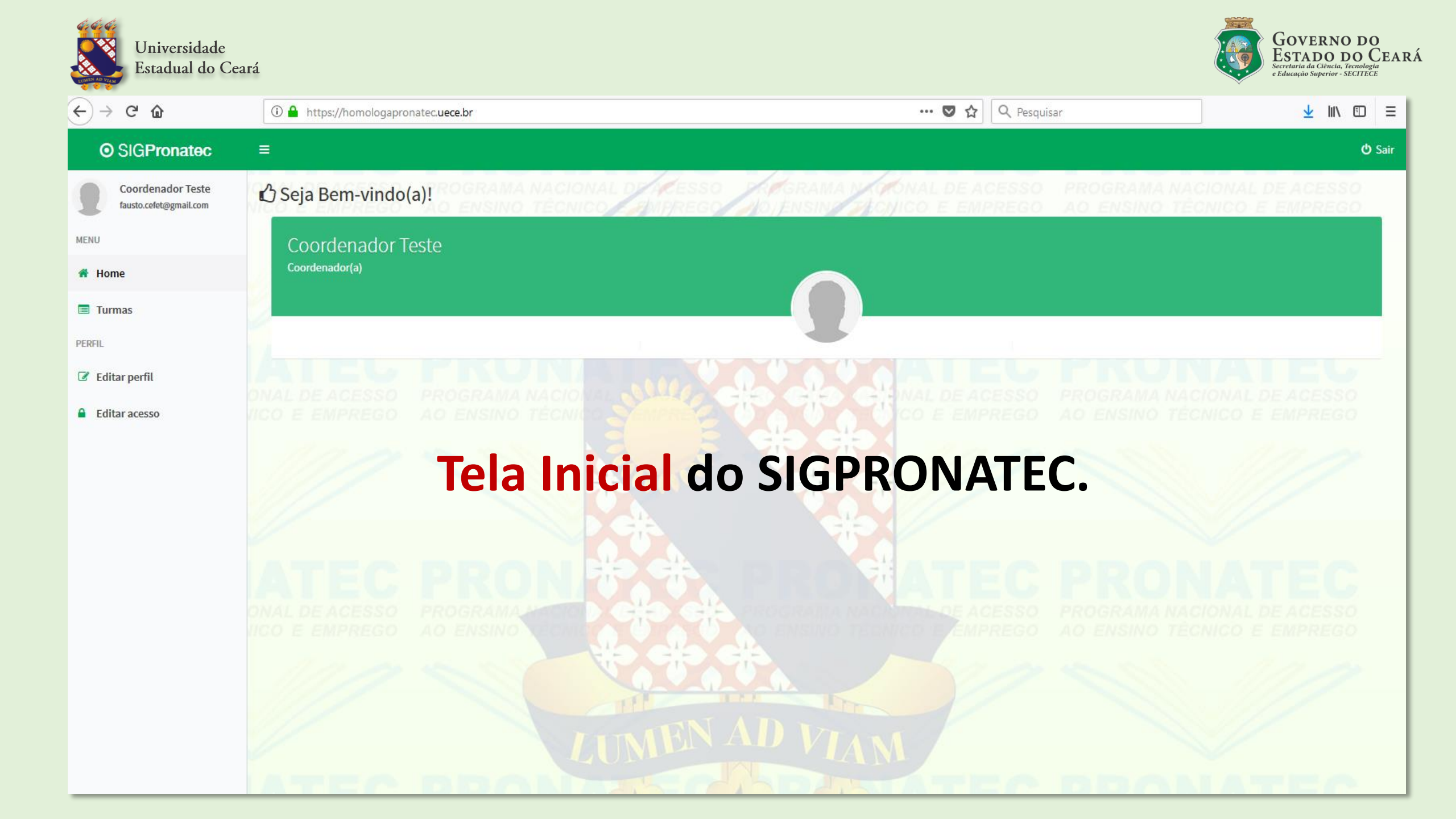

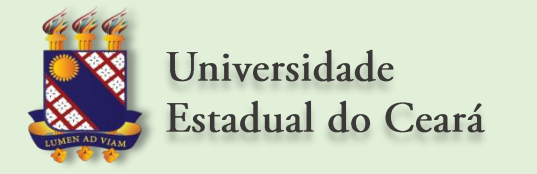

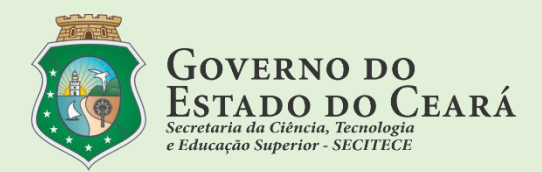

## VALIDAÇÃO DE FREQUÊCIAS

### Para realizar a validação de frequências, siga os passos descritos a seguir:

### **IMPORTANTE**

Só será possível realizar a validação da frequência, se o professor já tiver encerrado a mesma.

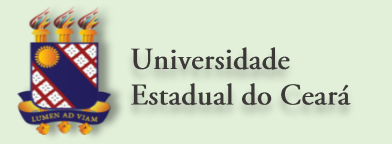

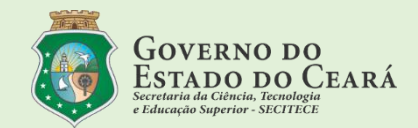

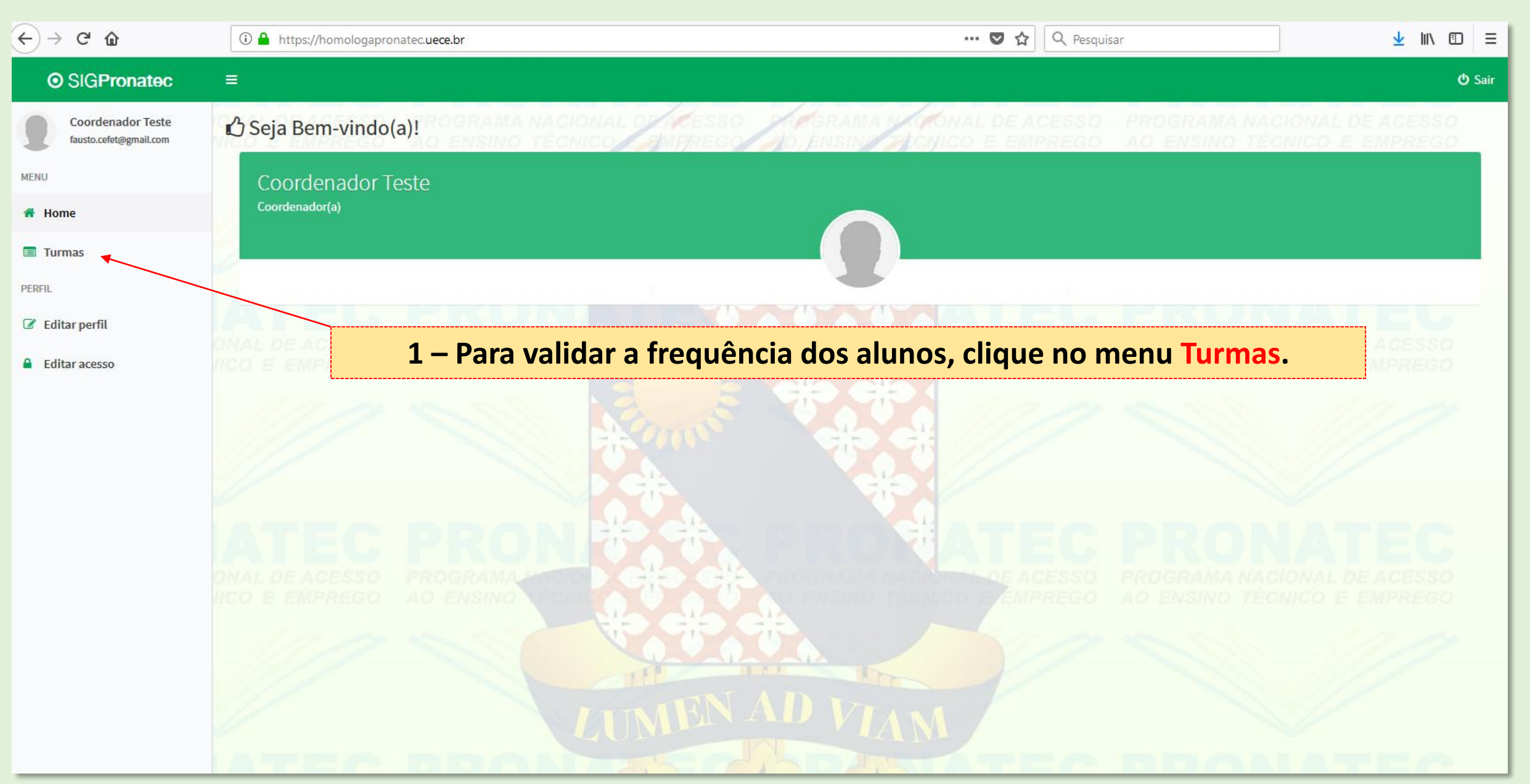

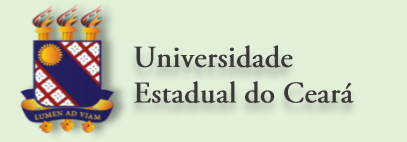

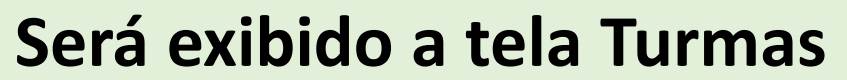

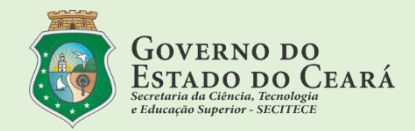

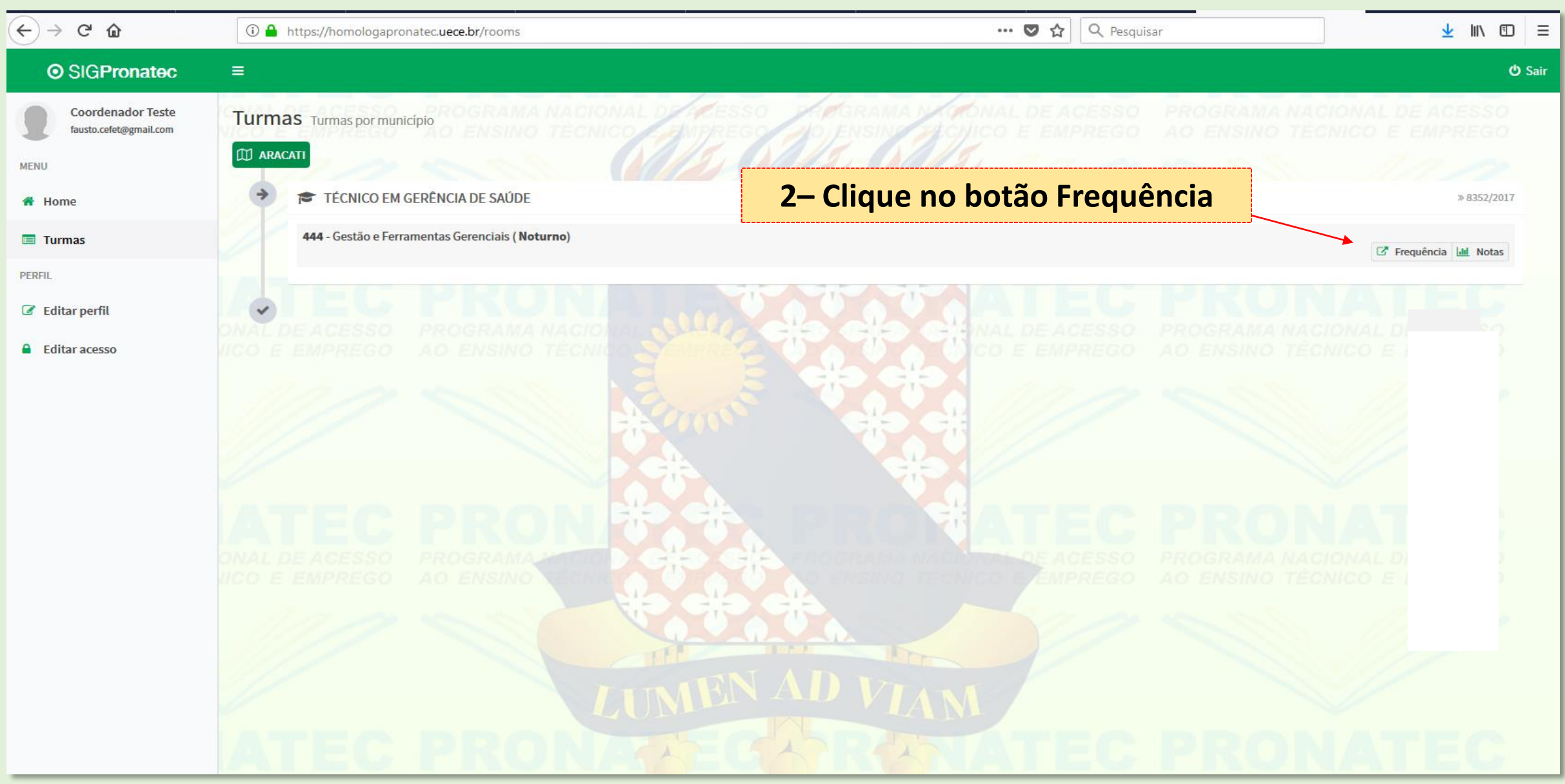

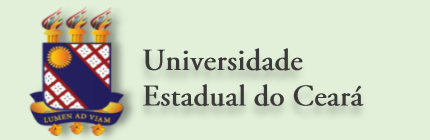

#### Será exibido a tela Frequências com os Meses de atividades

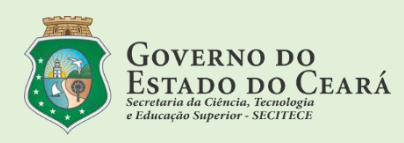

| ← → ♂ ଢ                                     | 🛈 🔒 https://homologapronatec.uece.br/room/444/frequencies 🗠 💟 🔍 Pesquisar 👱 🔟 🗊 😑                                                                                                    |
|---------------------------------------------|----------------------------------------------------------------------------------------------------|
| O SIGPronatec                               | ≡ Ö Sair                                                                                                    |
| Coordenador Teste<br>fausto.cefet@gmail.com | Frequências Frequência por data                                                                                                    |
| MENU                                        | TÉCNICO EM GERÊNCIA DE SAÚDE                                                                                                    |
| 者 Home                                      | 100%                                                                                                    |
| Turmas                                      | 3 – Clique no Mês correspondente a frequência que deseia validar                                                                                                    |
| PERFIL                                      | 5 cilque no mes correspondente a requeiteta que deseja vandar                                                                                                    |
| Editar perfil                               | ONAL DE ACESSO, PROGRAMA NACIONAL DE ACESSO, PROGRAMA NACIONAL DE ACESSO                                                                                                    |
| Editar acesso                               | IICO E EMPREGO AO ENSINO TÉCNICO E APREGO DE EMPREGO AO ENSINO TÉCNICO E EMPREGO                                                                                                    |
|                                             |                                                                                                    |
|                                             | DNAL DE ACESSO, PROGRAMA NACIONAL D                                                                                                    |
|                                             | VICO E EMPREGO AO ENSINO<br>CONCENSIONO E ENSINO<br>CONCENSIONO TECNICO E<br>CONCENSIONO TECNICO E<br>CONCENSIONO TECNICO |
|                                             | ONAL DE ACESSO PROGRAMA NACIONAL DE ACESSO ROGRAMA NACIONAL DE ACESSO<br>ICO E EMPREGO AO ENSINO TÉCNICO E EMPREGO AO ENSINO TÉCNICO E EMPREGO                                                                                                    |

#### O sistema exibirá as datas do mês selecionado para a validação da Frequência

| ← → ♂ ŵ                                     | i 🔒 https                                                       | s://homologapronatec. <b>uece.br</b> /room/4 | 44/frequencies            |                                         |   |           | … ◙ ☆     | <b>Q</b> Pesquisar |                        | ⊻ III\ 🗊 =                  |  |
|---------------------------------------------|-----------------------------------------------------------------|----------------------------------------------|---------------------------|-----------------------------------------|---|-----------|-----------|--------------------|------------------------|-----------------------------|--|
| O SIGPronatec                               | ≡                                                               |                                              |                           |                                         |   |           |           |                    |                        | <b>එ</b> Sair               |  |
| Coordenador Teste<br>fausto.cefet@gmail.com | Frequênc                                                        | Cias Frequência por data                     | A NACIONAL D<br>D TÉCNICO | ALESSO                                  |   | MA NAONA  | AL DE ACE | SSO PRO            | OGRAMA NACIONAL L      | DE ACESSO<br>EMPREGO        |  |
| MENU                                        | TÉCNICO EM GERÊNCIA DE SAÚDE<br>Gestão e Ferramentas Gerenciais |                                              |                           | 4 – Observe a coluna validar frequência |   |           |           |                    |                        |                             |  |
| A Home                                      |                                                                 | 100%                                         |                           |                                         |   |           |           |                    |                        |                             |  |
| Turmas                                      |                                                                 |                                              |                           |                                         |   |           |           |                    |                        | (39 de 66 Horas)<br>Validar |  |
| PERFIL                                      | ID                                                              | Data                                         | Р                         | F                                       | J | Encerrada | Horas     | Minutos            |                        | Frequência                  |  |
| 🕝 Editar perfil                             | 5954                                                            | Quinta-feira<br><b>01</b> ≫ Março 2018       | 22                        | 3                                       | 0 | *         | 3         | 30                 | Conteúdos C Frequência |                             |  |
| Editar acesso                               | 5955                                                            | Sexta-feira<br><b>02</b> ≫ Março 2018        | 22                        | 3                                       | 0 | *         | 3         | 30                 | Conteúdos C Frequência |                             |  |
|                                             | 5958                                                            | Segunda-feira<br><b>05</b> ≫ Março 2018      | 22                        | 3                                       | 0 | ~         | 3         | 30                 | Conteúdos 🖸 Frequência |                             |  |
|                                             | 5959                                                            | Terça-feira<br><b>06</b> ≫ Março 2018        | 22                        | 3                                       | 0 | ~         | 3         | 30                 | Conteúdos 🖸 Frequência |                             |  |
|                                             | 5960                                                            | Quarta-feira<br><b>07</b> » Março 2018       | 1                         | 24                                      | 0 | 1         | 3         | 30                 | Conteúdos C Frequência | Não encerrada               |  |
|                                             | <b>9</b> 5961                                                   | Quinta-feira<br><b>08</b> ≫ Março 2018       | 21                        | 4                                       | 0 | ~         | 3         | 30                 | Conteúdos 🖸 Frequência |                             |  |
|                                             | 5962                                                            | Sexta-feira<br><b>09</b> ≫ Março 2018        | 22                        | 3                                       | 0 | ~         | 3         | 30                 | Conteúdos 🗹 Frequência |                             |  |
|                                             | 5963                                                            | Sábado<br><b>10</b> » Março 2018             | 22                        | 3                                       | 0 | ~         | 3         | 0                  | Conteúdos Crequência   |                             |  |
|                                             | 5965                                                            | Segunda-feira<br><b>12</b> » Março 2018      | 21                        | 4                                       | 0 | *         | 3         | 30                 | Conteúdos C Frequência |                             |  |
|                                             | 5966                                                            | Terça-feira<br><b>13</b> » Março 2018        | 20                        | 5                                       | 0 | *         | 3         | 30                 | Conteúdos Crequência   |                             |  |
|                                             | 5967                                                            | Quarta-feira<br>14 » Março 2018              | 22                        | 3                                       | 0 | ×         | 3         | 30                 | Conteúdos Crequência   | ·                           |  |

#### Datas para a validação da Frequência

| ↔ → ♂ ŵ                                     | 🛈 🔒 https:,                                                                                        | //homologapronatec. <b>uece.br</b> /roor        |             | 🗢 🏠 🔍 Pesquisar                                                                               |         |           |         |         |                         |                                           |  |
|---------------------------------------------|----------------------------------------------------------------------------------------------------|-------------------------------------------------|-------------|-----------------------------------------------------------------------------------------------|---------|-----------|---------|---------|-------------------------|-------------------------------------------|--|
| O SIGPronatec                               | =                                                                                                  |                                                 |             |                                                                                               |         |           |         |         |                         | ပံ Sair                                   |  |
| Coordenador Teste<br>fausto.cefet@gmail.com | Frequências Frequência por data<br>TÉCNICO EM GERÊNCIA DE SAÚDE<br>Gestão e Ferramentas Gerenciais |                                                 | 5 –<br>cor  | 5 – Para validar a frequência, marque a opção<br>correspondente a data da frequência desejada |         |           |         |         |                         |                                           |  |
| Turmas  PERFIL                              | ID                                                                                                 | Data                                            | P           | F                                                                                             | J       | Encerrada | Horas   | Minutos |                         | (39 de 66 Horas)<br>Validar<br>Frequência |  |
| Editar perfil                               | 5954                                                                                               | Quinta-feira                                    | 22          | 3                                                                                             | 0       | ~         | 3       | 30      | Conteúdos 🖸 Frequência  |                                           |  |
| Editar acesso                               | 5955                                                                                               | 01≫ Março 2018<br>Sexta-feira<br>02≫ Março 2018 | 22          | 3                                                                                             | 0       | *         | 3       | 30      | Conteúdos 🛛 Frequência  |                                           |  |
|                                             | 5958                                                                                               | y<br>Segunda-feira<br><b>05</b> ≫ Março 2018    | 22          | 3                                                                                             | 0       | ~         | 3       | 30      | Conteúdos 🖉 Frequência  |                                           |  |
|                                             | 5959                                                                                               | Terça-feira<br><b>06</b> » Março 2018           | 22          | 3                                                                                             | 0       | *         | 3       | 30      | Conteúdos Cr Frequência |                                           |  |
|                                             | 5960                                                                                               | Quarta-feira<br>07 » Março 2018                 | 1           | 24                                                                                            | 0       | 1         | 3       | 30      | Conteúdos Crequência    | Não encerrada                             |  |
|                                             | <b>5961</b>                                                                                        | Quinta-feira<br><b>08</b> » Março 2018          | 21          | 4                                                                                             | 0       | *         | 3       | 30      | Conteúdos C Frequência  |                                           |  |
|                                             | 5962                                                                                               | Sexta-feira<br><b>09</b> » Março 2018           | 22          | 3                                                                                             | 0       | ~         | 3       | 30      | Conteúdos C Frequência  |                                           |  |
|                                             | 5963                                                                                               | Sábado<br>10 » Março 2018                       | os. Frequên | cias não                                                                                      | o encer | radas, ná | ăo pode | erão se | r validadas             |                                           |  |
|                                             | 5965                                                                                               | Segunda-feira<br>12 » Março 2018                | 21          | 4                                                                                             | 0       | ~         | 3       | 30      | Conteúdos C Frequência  |                                           |  |
|                                             | 5966                                                                                               | Terça-feira<br>13 ≫ Março 2018                  | 20          | 5                                                                                             | 0       | *         | 3       | 30      | Conteúdos 🛛 Frequência  |                                           |  |
|                                             | 5967                                                                                               | Quarta-feira<br>14 » Março 2018                 | 22          | 3                                                                                             | 0       | ~         | 3       | 30      | Conteúdos C Frequência  | <u>د</u>                                  |  |

#### Para cada frequência marcada, será exibido uma mensagem de confirmação.

| $\overleftarrow{\leftarrow}$ $\rightarrow$ C $\overleftarrow{\omega}$ | ① 🔒 https://homologapronatec.uece.br/room/444/frequencies                                                |                                             |    |                                                     |                                              |                     | <u>↓</u> III\ 🗊 = |         |                          |                             |  |
|-----------------------------------------------------------------------|----------------------------------------------------------------------------------------------------|---------------------------------------------|----|-----------------------------------------------------|----------------------------------------------|---------------------|-------------------|---------|--------------------------|-----------------------------|--|
| O SIGPronatec                                                         |                                                                                                    |                                             |    |                                                     |                                              |                     |                   |         |                          | 🖒 Sair                      |  |
| Coordenador Teste<br>fausto.cefet@gmail.com                           | Frequências Frequência por data 6 – Após a marcação da frequência, será exibida uma tela d               |                                             |    |                                                     |                                              |                     |                   |         |                          |                             |  |
| MENU                                                                  | TÉCNICO EM GERÊNCIA DE SAÚDE<br>Gestão e Ferramentas Gerenciaisconfirmação, clique em OK para confirmar. |                                             |    |                                                     |                                              |                     |                   |         | nfirmar.                 | Fev<br>2018                 |  |
| 😤 Home                                                                |                                                                                                    | 100%                                        |    |                                                     |                                              | /                   |                   |         |                          |                             |  |
| Turmas                                                                |                                                                                                    |                                             |    |                                                     |                                              | ,<br>               |                   |         |                          | (27 de 66 Horas)<br>Validar |  |
| PERFIL                                                                | ID                                                                                                    | Data                                        | P  | F                                                   | J                                            | Encerrada           | Horas             | Minutos |                          | Frequência                  |  |
| 🕼 Editar perfil                                                       | 3091                                                                                                    | Segunda-feira<br>19 » Fevereiro 2018        | 2. | Deseja realmente validar<br>Após a confirmação você | a frequência da aula<br>não poderá refazer a | 3091 ?<br>operação. | 3                 | 30      | O Conteúdos Crequência   |                             |  |
| Editar acesso                                                         | 3092                                                                                                    | Terça-feira<br><b>20</b> » Fevereiro 2018   | 25 |                                                     | ОК С                                         | ancelar             | 3                 | 30      | Oconteúdos 🕜 Frequência  |                             |  |
|                                                                       | 3093                                                                                                    | Quarta-feira<br><b>21</b> » Fevereiro 2018  | 21 |                                                     |                                              |                     | 3                 | 30      | O Conteúdos 🗭 Frequência |                             |  |
|                                                                       | 3094                                                                                                    | Quinta-feira<br><b>22</b> » Fevereiro 2018  | 22 | 3                                                   | 0                                            | *                   | 3                 | 30      | Conteúdos 🕑 Frequência   |                             |  |
|                                                                       | 3095                                                                                                    | Sexta-feira<br>23 » Fevereiro 2018          | 22 | 3                                                   | 0                                            | *                   | 3                 | 30      | Oconteúdos 🕝 Frequência  |                             |  |
|                                                                       | 3096                                                                                                    | Sábado<br>24 » Fevereiro 2018               | 22 | 3                                                   | 0                                            | *                   | 3                 | 0       | Conteúdos 🗹 Frequência   |                             |  |
|                                                                       | 3098                                                                                                    | Segunda-feira<br><b>26</b> » Fevereiro 2018 | 22 | 3                                                   | 0                                            | *                   | 3                 | 30      | Conteúdos 🗹 Frequência   |                             |  |
|                                                                       | 3099                                                                                                    | Terça-feira<br><b>27</b> » Fevereiro 2018   | 22 | 3                                                   | 0                                            | *                   | 3                 | 30      | Conteúdos 🗹 Frequência   |                             |  |
|                                                                       | 3100                                                                                                    | Quarta-feira<br>28 » Fevereiro 2018         | 22 | 3                                                   | 0                                            | *                   | 3                 | 30      | ♦ Conteúdos 🕑 Frequência |                             |  |
|                                                                       | Registros: 22                                                                                            |                                             |    |                                                     |                                              |                     |                   |         |                          | ✓ Finalizar validação       |  |
|                                                                       |                                                                                                    |                                             |    |                                                     |                                              |                     |                   |         |                          |                             |  |

#### Frequências marcadas para validação

| ← → ♂ ✿                                     | 🛈 🔒 https:                                                      | //homologapronatec. <b>uece.br</b> /roo | om/444/frequencies |                                             |          |           | ♥ ☆      | <b>Q</b> Pesquisar |                        | ⊻ III\ 🗊 🗏                          |
|---------------------------------------------|-----------------------------------------------------------------|-----------------------------------------|--------------------|---------------------------------------------|----------|-----------|----------|--------------------|------------------------|-------------------------------------|
| O SIGPronatec                               | ≡                                                               |                                         |                    |                                             |          |           |          |                    |                        | <b>එ</b> Sair                       |
| Coordenador Teste<br>fausto.cefet@gmail.com | Frequênc                                                        | ias Frequência por data                 | MA NACIONAL DE     | ALESSO                                      |          | MA NAONA  |          | SSO PRO            | GRAMA NACIONAL I       | DE ACESSO<br>EMPREGO                |
| MENU                                        | TÉCNICO EM GERÊNCIA DE SAÚDE<br>Gestão e Ferramentas Gerenciais |                                         | 7 – Validao        | Mar         Fev           2018         2018 |          |           |          |                    |                        |                                     |
| A Home                                      |                                                                 | 100%                                    | Para alt           | eraçõe                                      | s, conta | ate o adr | ninistra | ador do            | sistema.               |                                     |
| Turmas                                      |                                                                 |                                         | L                  |                                             |          |           |          |                    |                        | ( <b>39</b> de 66 Horas)<br>Validar |
| PERFIL                                      | ID                                                              | Data                                    | Р                  | F                                           | J        | Encerrada | Horas    | Minutos            |                        | Frequência                          |
| Editar perfil                               | 5954                                                            | Quinta-feira<br><b>01</b> ≫ Março 2018  | 22                 | 3                                           | 0        | ~         | 3        | 30                 | Conteúdos Crequência   |                                     |
| Editar acesso                               | 5955                                                            | Sexta-feira<br><b>02</b> » Março 2018   | 22                 | 3                                           | 0        | ~         | 3        | 30                 | Conteúdos Crequência   |                                     |
|                                             | 5958                                                            | Segunda-feira<br><b>05</b> » Março 2018 | 22                 | 3                                           | 0        | *         | 3        | 30                 | Conteúdos Crequência   |                                     |
|                                             | 5959                                                            | Terça-feira<br><b>06</b> » Março 2018   | 22                 | 3                                           | 0        | *         | 3        | 30                 | Conteúdos C Frequência |                                     |
|                                             | 5960                                                            | Quarta-feira<br><b>07</b> » Março 2018  | 1                  | 24                                          | 0        |           | 3        | 30                 | Conteúdos C Frequência | Não encerrada                       |
|                                             | <b>5961</b>                                                     | Quinta-feira<br><b>08</b> » Março 2018  | 21                 | 4                                           | 0        | *         | 3        | 30                 | Conteúdos C Frequência |                                     |
|                                             | 5962                                                            | Sexta-feira<br><b>09</b> » Março 2018   | 22                 | 3                                           | 0        | ~         | 3        | 30                 | Conteúdos C Frequência |                                     |
|                                             | 5963                                                            | Sábado<br><b>10</b> » Março 2018        | 22                 | 3                                           | 0        | *         | 3        | 0                  | Conteúdos C Frequência |                                     |
|                                             | 5965                                                            | Segunda-feira<br><b>12</b> » Março 2018 | 21                 | 4                                           | 0        | ~         | 3        | 30                 | Conteúdos Crequência   |                                     |
|                                             | 5966                                                            | Terça-feira<br><b>13</b> » Março 2018   | 20                 | 5                                           | 0        | ~         | 3        | 30                 | Conteúdos Crequência   |                                     |
|                                             | 5967                                                            | Quarta-feira<br>14 » Março 2018         | 22                 | 3                                           | 0        | ~         | 3        | 30                 | Conteúdos Crequência   | ·                                   |

#### Finalizar validação das frequências

| $\overleftarrow{\leftarrow}$ $\rightarrow$ C $\widehat{\mathbf{u}}$ | ① ▲ https://homologapronatec.uece.br/room/444/frequencies |                                             |              |         |           |           |           | 👽 🏠 🔍 Pesquisar |                      |                                 |  |
|---------------------------------------------------------------------|-----------------------------------------------------------|---------------------------------------------|--------------|---------|-----------|-----------|-----------|-----------------|----------------------|---------------------------------|--|
| O SIGPronatec                                                       | =                                                         |                                             |              |         |           |           |           |                 |                      | ப் Sair                         |  |
| Coordenador Teste<br>fausto.cefet@gmail.com                         | Frequência                                                | <b>3S</b> Frequência por data               |              | ACESSO  |           |           | ALDEACE   | 350 PRO         | CRAMA NACIONAL DE    | ACESSO                          |  |
| MENU                                                                | TÉCNICO EM                                                | GERÊNCIA DE SAÚDE                           |              |         |           |           | Obs. Fr   | equêno          | cias validadas       | Mar Fev<br>2018 2018            |  |
| A Home                                                              | Gestad e Ferrain                                          | 100%                                        |              |         |           | L         |           |                 |                      |                                 |  |
| Turmas                                                              |                                                           |                                             |              |         |           |           |           |                 |                      | ( <b>27</b> de <b>66</b> Horas) |  |
| PERFIL                                                              | ID                                                        | Data                                        | Р            | F       | L         | Encerrada | Horas     | Minutos         |                      | Validar<br>Frequência           |  |
| 🏽 Editar perfil                                                     | 3091                                                      | Segunda-feira<br><b>19</b> » Fevereiro 2018 | 22           | 3       | 0         | ~         | 3         | 30              | Conteúdos Crequência |                                 |  |
| Editar acesso                                                       | 3092                                                      | Terça-feira<br><b>20</b> ≫ Fevereiro 2018   | 22           | 3       | 0         | ~         | 3         | 30              | Conteúdos Crequência |                                 |  |
|                                                                     | 3093                                                      | Quarta-feira<br><b>21</b> » Fevereiro 2018  | 22           | 3       | 0         | ~         | 3         | 30              | Conteúdos Crequência |                                 |  |
|                                                                     | 3094                                                      | Quinta-feira<br><b>22</b> » Fevereiro 2018  | 22           | 3       | 0         | ~         | 3         | 30              | Conteúdos Crequência |                                 |  |
|                                                                     | 3095                                                      | Sexta-feira<br>23 » Fevereiro 2018          | 22           | 3       | 0         | ~         | 3         | 30              | Conteúdos Crequência |                                 |  |
|                                                                     | 3096                                                      | Sábado<br><b>24</b> » Fevereiro 2018        | 22           | 3       | 0         | ~         | 3         | 0               | Conteúdos Crequência |                                 |  |
|                                                                     | 3098                                                      | Segunda-feira<br><b>26</b> » Fevereiro 2018 | 22           | 3       | 0         | ~         | 3         | 30              | Conteúdos Crequência |                                 |  |
|                                                                     | 3099                                                      | Terça-feira<br>27 » Fevereiro 2018          | 22           | 3       | 0         | ~         | 3         | 30              | Conteúdos Crequência |                                 |  |
|                                                                     | 3100                                                      | Quarta-feira<br><b>28</b> » Fevereiro 2018  | 22           | 3       | 0         | *         | 3         | 30              | Conteúdos Crequência |                                 |  |
|                                                                     | Registros: 22                                             | <mark>8 – Para f</mark> i                   | nalizar a va | lidação | o, clique | e no bot  | tão final | izar val        | idação 🔶 🛛           | ✔ Finalizar validação           |  |

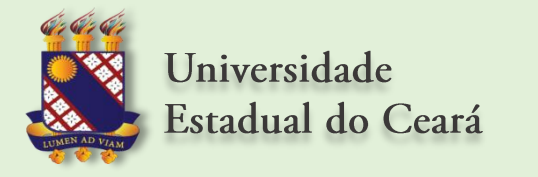

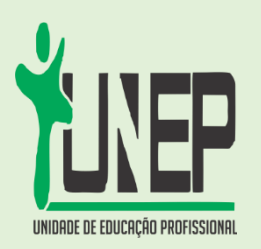

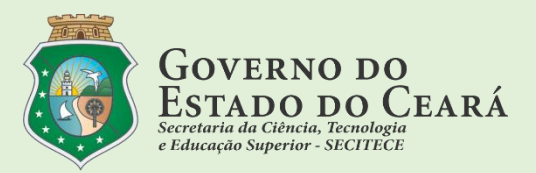

Obs. Após a finalização da validação, o sistema enviará e-mails de confirmação para o coordenador local do curso, para o professor da disciplina e para a coordenação do PRONATEC - UECE

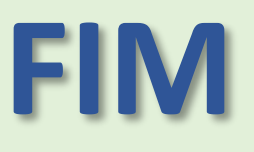

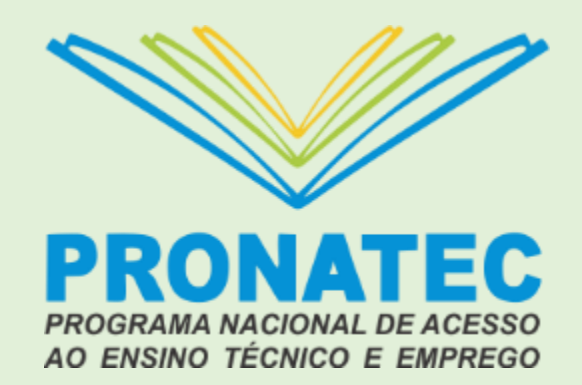